# REVIEWING AN OGE 450

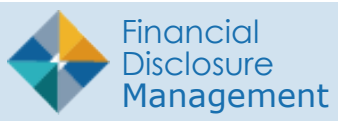

## LOCATING OGE 450s TO REVIEW

FDM has three report list views: Work List view mode, Org Unit view mode and Manage Exceptions.

- The Work List displays a list of reports that require reviewer action.
- Org Unit View Mode lists disclosures by Org Unit.
- Manage Exceptions displays a list of reports that need special attention.

## Using the Work List

Use the Work List as a reminder of the reviewing activities you need to complete.

- 1. Go to My Reviews | Dashboard.
- 2. Under **Work List View Mode**, click the number link next to your reviewer role.
  - Note: Click the Next Role button to view results in another FDM role that you may have.

| Mu Damada  | Anniak Filmer                     |                                     | Mr. Engined Departs                 | Admin Cantan            | SA DAY                          | Manager and Barrada      | Nekforkow      |
|------------|-----------------------------------|-------------------------------------|-------------------------------------|-------------------------|---------------------------------|--------------------------|----------------|
| My Reports | Assist Filers                     | My Reviews                          | My Expired Reports                  | Admin Center            | Etnics Training                 | Management Reports       | Notifications  |
| Jashboard  | кечен керс                        |                                     |                                     |                         |                                 |                          |                |
| -          |                                   |                                     |                                     | Dashboar                | ď                               |                          | ?              |
|            | The work list a                   | nd the manage                       | exceptions counts ind               | licate the numbe        | r of reports that n             | eed an action on your pa | rt.            |
| :          | The count disp<br>In order to vie | layed is for the<br>w the reports f | year 2020.<br>om previous years, go | o to <u>Work List</u> o | r <u>Manage Excep</u> t         | ions.                    |                |
|            |                                   |                                     |                                     | (                       | Click here to                   | o go to                  | Co To Ora Unit |
|            |                                   |                                     |                                     |                         | Org Unit View                   | w Mode.                  |                |
|            |                                   |                                     |                                     |                         |                                 |                          |                |
|            |                                   | Work List                           | View Mode 🕐                         |                         | Ма                              | nage Exceptions 🤶        |                |
|            | 150 Certifier                     |                                     | 19921-12934                         |                         |                                 |                          |                |
|            |                                   | OGE 4                               | 50                                  | 4                       |                                 | OGE 450                  | 1              |
|            |                                   |                                     |                                     | AT                      |                                 |                          |                |
|            |                                   |                                     |                                     |                         |                                 |                          | Next Role      |
|            |                                   |                                     | -                                   |                         |                                 |                          |                |
|            |                                   | -                                   | Security a                          | and Privacy Notice      | Help   <u>Accessibility</u>   D | eveloped by: CECOM LCMC  |                |
|            | (                                 | Click the nu                        | mber link to go                     |                         | Click the                       | number link to go        |                |
|            |                                   |                                     | St view widde.                      |                         | 10 Walla                        | ge Exceptions.           |                |
|            |                                   |                                     |                                     |                         |                                 |                          |                |

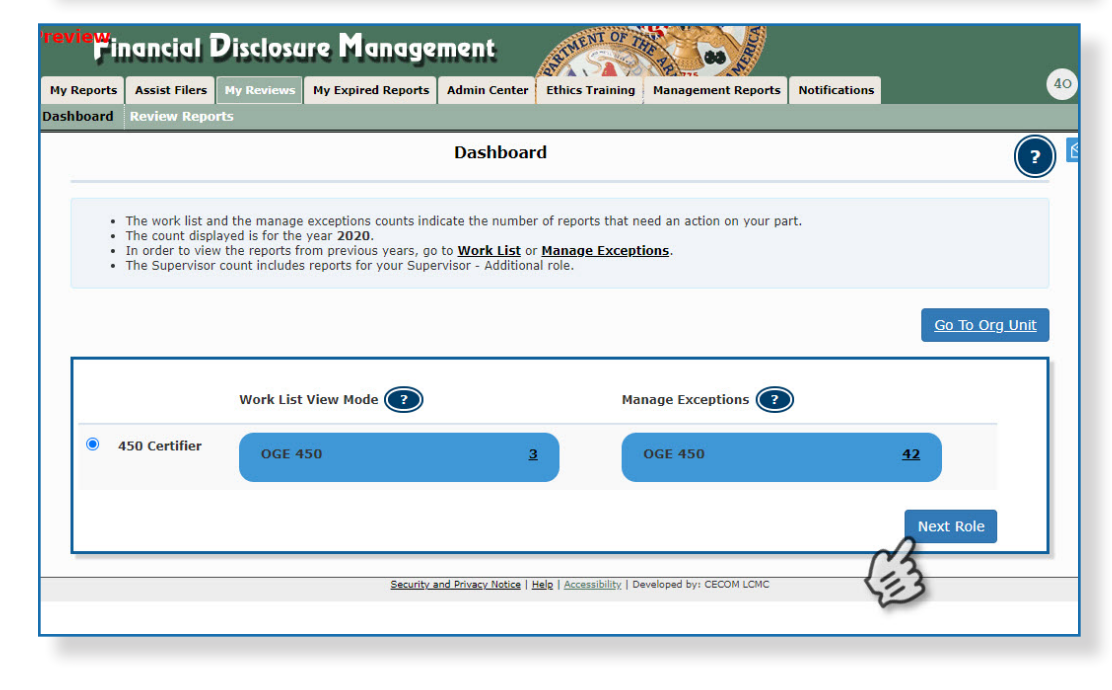

- **3.** The report list displays. You can use the provided filter columns to narrow your search:
  - My Roles Supervisor or 450 Certifier
  - Form Type OGE 450
  - Year the report year
  - Reporting Status All
  - Review Status Under Review
  - Action eSign
  - Blank Reports(s) -click the checkbox to display reports that contain no reviewable data. Use this option to expedite the reviewing process of reports that require minimum time to certify.

#### Viewing Blank Reports Only

Blank reports are filed reports with no asset, gift, agreement, liability, income, outside position, transaction or compensation reported by the Filer.

| ports   | Assist Filer       | My Review  | ns My Ex      | pired Rep            | orts Adm       | in Center         | Ethics Training    | Management F   | Reports           | Notifications                          |                         |                                |                   |
|---------|--------------------|------------|---------------|----------------------|----------------|-------------------|--------------------|----------------|-------------------|----------------------------------------|-------------------------|--------------------------------|-------------------|
| oard    | Review Re          | ports      |               |                      |                |                   |                    |                |                   |                                        |                         |                                |                   |
|         |                    |            |               | Revi                 | ew Rep         | oorts -           | Work List          | View Mod       | e Chan            | ge -                                   |                         |                                |                   |
|         |                    |            |               |                      |                |                   |                    |                | Wor<br>Org<br>Mar | k List View<br>Unit View<br>hage Excep | Mode<br>Mode<br>tions   | Ex                             | port <del>-</del> |
|         |                    |            |               |                      |                |                   |                    |                |                   |                                        |                         |                                |                   |
| My R    | oles:              |            | Form Typ      | e: YE/               | AR: Re         | porting St        | atus:              | Review Status: |                   |                                        |                         |                                |                   |
| 450 (   | Certifier 🗸        |            | OGE 450       | 202                  |                | .L                | <u> </u>           | ALL            |                   |                                        | ~                       |                                |                   |
| Actio   | on:<br>on Required | ▼ B        | lank Repo     | rts(s):              |                |                   |                    |                |                   |                                        |                         |                                |                   |
| Last    | Name Starts        | With:      | ist Name:     |                      | First          | Name:             |                    |                |                   |                                        |                         |                                |                   |
|         | _                  |            |               |                      |                |                   |                    | -              |                   |                                        |                         |                                |                   |
|         |                    |            |               |                      |                |                   |                    | Searc          | h                 |                                        |                         |                                |                   |
|         |                    |            |               |                      |                |                   |                    |                |                   |                                        |                         |                                |                   |
| Show    | 10 ¥ en            | ries       |               |                      |                |                   |                    |                |                   |                                        |                         |                                |                   |
| ≑<br>Fi | ‡                  | Supervisor | ≑ Org<br>Unit | <b>‡</b> orm<br>Type | ≑ Ře<br>Year S | porting<br>Status | ♦<br>Review Status | Due Date       | Đays In<br>Review | Initial<br>‡Review<br>Days             | Excess<br>Filer<br>Days | My<br>Řeview/Signature<br>Date |                   |
| My R    | ole : 450 C        | ertifier   |               |                      |                |                   |                    |                |                   |                                        |                         |                                |                   |
|         |                    |            |               |                      |                |                   |                    |                |                   |                                        |                         |                                |                   |
|         |                    |            | Kevin         |                      |                |                   |                    |                |                   |                                        |                         |                                | <i>i</i> *        |

### Using Org Unit View

Use the Org Unit view to list reports by Filer Org Unit.

- 1. Go to My Reviews | Dashboard.
- 2. Click on the Go to Org Unit link.
- 3. Select a reviewer role in the **Role** box.
- **4.** Select the Org Unit from the Next Level Down drop-down list.
- 5. Select **Show My Filer's Reports** to see a listing of all of the reports you are responsible for reviewing.
- 6. Under the Search area, select the following and click **Search**.
  - Form Type OGE 450
  - Year The report year
  - Reporting Status All
  - Review Status All

Continue to the Reviewing a Report section.

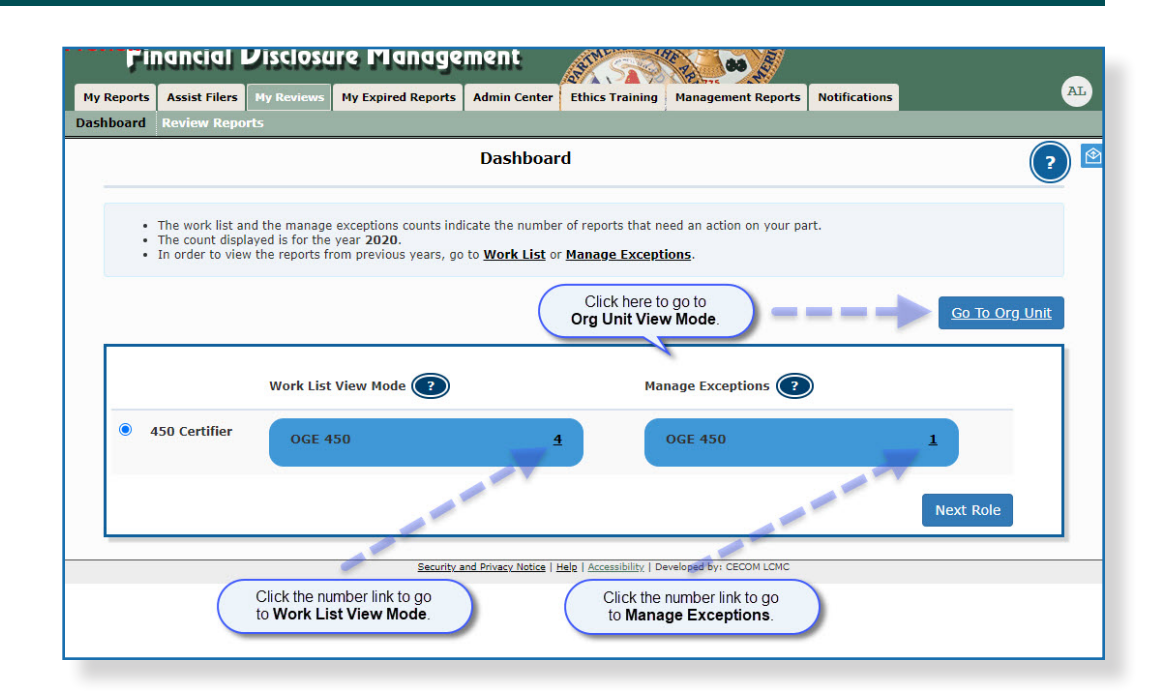

| oorts Assis  | st Filers         | My Reviews My        | Expired R    | eports     | Admin Cent          | er Ethics Training             | Management R | eports N          | lotifications   |               |                          |                   |
|--------------|-------------------|----------------------|--------------|------------|---------------------|--------------------------------|--------------|-------------------|-----------------|---------------|--------------------------|-------------------|
| ard Revie    | w Repor           | ts                   |              |            | 2                   |                                | 12.          |                   |                 | 5             |                          |                   |
|              |                   |                      | Re           | view       | / Report            | s - Org Unit V                 | iew Mode     | Chang             | je <del>-</del> |               |                          |                   |
| 15.15        | _                 |                      |              |            |                     |                                |              |                   |                 |               |                          |                   |
| 450 Certifie | r Change          | -                    |              |            |                     |                                |              |                   |                 |               |                          |                   |
| 0            |                   | Kauin Cub Ora        | -SELEC       | T-Next I   | Level Down 💊        | ]                              |              |                   |                 |               |                          |                   |
| org Unit: My | orgs »            | Kevin Sub Org        |              |            |                     |                                |              |                   |                 |               |                          |                   |
| Show File    | r's Reports       | for                  |              |            |                     |                                |              |                   |                 |               |                          |                   |
| C Show My    | Filer's Rep       | oort 🗆 Include Filer | 's Reports   | for Org    | g Units assign      | ed to other 450 Certif         | iers         |                   |                 |               |                          |                   |
|              | _                 |                      |              |            |                     |                                |              | _                 |                 | _             |                          |                   |
|              |                   |                      |              |            |                     |                                |              |                   |                 |               | Exp                      | oort <del>-</del> |
| Form Type    | e: YEA            | R: Reporting         | Status:      |            | Review Sta          | tus:                           |              | _                 |                 |               |                          |                   |
| OGE 450      | 202<br>ALL        |                      | ~            |            | ALL                 |                                |              | <u>×</u>          |                 |               |                          |                   |
| Last Name    | e Stai 202<br>201 | Last Nam             | ie:          |            | First Name          |                                |              |                   |                 |               |                          |                   |
|              | 201               | 7                    |              |            | 30                  |                                | Count        |                   |                 |               |                          |                   |
|              | 201<br>201        | 5                    |              |            |                     |                                | Searc        |                   |                 |               |                          |                   |
| Show 10      | 201<br>✓ entrie   | 4<br>s               |              |            |                     |                                |              |                   |                 |               |                          |                   |
|              |                   |                      |              |            |                     |                                | l.           |                   | Initial         | Excess        | My                       |                   |
| \$<br>Filer  | Org<br>Unit       | Supervisor           | Form<br>Type | \$<br>Year | Reporting<br>Status | Review Status                  | Due Date     | Days In<br>Review | Review<br>Days  | Filer<br>Days | Review/Signature<br>Date |                   |
|              |                   |                      |              |            |                     |                                |              |                   |                 |               |                          | (A)               |
| Lastname     | Kevin             | Lastname, Don        | OGE          | 2020       | Annual              | Under Review -<br>Amendment in | 02/18/2020   | 141               | 0               | 100           |                          |                   |
| Robin        | Org               | castriance, DOII     | 450          | 2020       | . united            | Progress                       | 52/ 10/ 2520 | -71               |                 | 100           |                          | 9                 |
|              |                   |                      |              |            |                     |                                |              |                   |                 |               |                          | 6                 |

## Manage Exceptions

The Manage Exceptions List is a tool in FDM used by Certifying Officials to manage disclosures for compliance or disclosures that require special attention. In this way, the Certifying Official's Worklist displays only those disclosures that require their review and signature. Disclosures remain on the Manage Exceptions List until the issue is resolved and the note is either closed or deleted, or the Certifying Official e-signs the report.

Legal officials (450 Certifiers, SLCs and DAEOs) under the Manage Exceptions tab when any of the following actions occur:

- **Open Notes** The disclosure has existing or open note that has not been closed.
- **CZ/NECZ Extension** A National Emergency/Combat Zone extension has been recorded for the disclosure.
- Filer Has Not e-Signed The Filer has started the disclosure but has not e-signed it by the disclosure's due date.
- Supervisor or SLC not e-Signed More than 30 days have passed since the Filer has submitted the disclosure (or the Filer has resubmitted the report) and the Supervisor or SLC has not e-signed.
- Filer has not Started the Report The Filer has not started entering data into their disclosure report.
- 1. Go to My Reviews | Dashboard.
- 2. Under **Manage Exceptions**, click the number link next to your reviewer role.
- Under Search, select your Role (if you hold more than one role in FDM), the Year, and then click on the Search button.Your search results display.
  - **Note:** You also have the option of selecting **ALL** under both Search options to see all roles and all years.

| 1        | in sinse                |                  |            | 11411434         |       |           | 1 STAN         | 20 CO             |        |                |        |            |          |
|----------|-------------------------|------------------|------------|------------------|-------|-----------|----------------|-------------------|--------|----------------|--------|------------|----------|
| ports    | Assist Fi               | lers My i        | Reviews My | Expired Reports  | Admin | Center E  | thics Training | Management Report | s Not  | ifications     |        |            |          |
| oard     | Review I                | Reports          |            |                  | 1     | 100       | 50             |                   |        |                |        |            |          |
|          |                         |                  |            | Revie            | ew R  | eports -  | Manage E       | xceptions         | Chang  | e <del>-</del> |        |            |          |
|          |                         |                  |            |                  |       |           |                |                   |        |                |        |            |          |
|          |                         |                  |            |                  |       |           |                |                   |        |                |        |            | Export - |
|          |                         |                  |            | _                |       |           |                |                   |        |                |        |            |          |
| My<br>45 | Roles:<br>0 Certifier 1 | ~                | ALL Y      | •                |       |           |                |                   |        |                |        |            |          |
|          |                         |                  |            |                  |       |           |                | Search            |        |                |        |            |          |
|          |                         |                  |            |                  |       |           |                |                   |        |                |        |            |          |
| δhov     | w 10 ¥ 0                | entries          |            |                  |       |           |                |                   |        |                |        |            |          |
| ÷        | Film                    | ≑                | \$         | POC(-)           | €     | Reporting |                | Chatura Dura      | Data   | Days In        | Review | Excess     |          |
| Му       | Role : 450              | Certifier        | Supervisor | POC(S)           | rear  | Status    | Review         | status Due        | Date   | Review         | Days   | Flier Days |          |
| T        | actname                 | Kevin            | Lastname   | Lastname         |       |           | Under Review   |                   |        |                |        |            | /ii 🛃    |
|          | tobin                   | Sub Org          | Don        | Cassandra        | 2015  | Annual    | Amendment R    | equested 02/13    | 7/2015 | 100            | 43     | 56         |          |
|          |                         |                  |            |                  |       |           |                |                   |        |                |        |            | /A 🛃     |
|          | astname,                | Kevin            | Lastname,  | Lastname,        | 2017  | Appual    | Under Review   | - 02/11           | 5/2017 | 13             | 0      | 0          |          |
| B        | tobin                   | Sub Org          | Don        | <u>Cassandra</u> | 2017  | Annuar    | Supervisor Sig | ned 02/1          | 5,2017 | 15             |        | °          |          |
|          |                         |                  |            |                  |       |           |                |                   |        |                |        |            |          |
|          | astname,                | Kevin<br>Sub Ora | Lastname,  | Lastname,        | 2018  | Annual    | Not Started    | 02/1              | 5/2018 |                |        |            |          |
| B        | (JUDIII                 | Sub Org          | DOIL       | Cassailura       |       |           |                |                   |        |                |        |            |          |
|          |                         |                  |            |                  |       |           |                |                   |        |                |        |            |          |

## EXPORTING A REVIEW LIST

Use the Export feature from the Worklist, Org Unit View Mode or Manage Exceptiosn to create a list of reports in Excel or a .csv document.

- After generating a report from the Worklist, Org Unit View Mode or Manage Exceptions, click Export then select Excel or Data Only (CSV).
- 2. Click **Save** to save the file to your computer.

### Working in Excel

- 3. Open the file in Excel.
  - **Note:** You can use any of Excel's features/tools to sort and filter your data.

#### Filtering Data in Excel

- 4. Click the arrow in the column heading you wish to filter.
- 5. Select the items you wish to filter on.

#### Sorting Data in Excel

 Select the column header drop-down arrow that you wish to sort on and then select Sort A to Z and then click OK. The data is sorted by the selected column.

#### Printing a Report

- 1. Generate a report and then Export to Excel.
- 2. Select File then Print.

#### Saving a Report

- 1. Generate a report and then Export to Excel
- 2. Select File then Save .

| ist Filers      | My Reviews                | My Expi   | red Repo     | orts /      | dmin Center    | Ethics Training | Management R  | teports N              | otifications               |                           |                                                 |              |
|-----------------|---------------------------|-----------|--------------|-------------|----------------|-----------------|---------------|------------------------|----------------------------|---------------------------|-------------------------------------------------|--------------|
| riew Repor      |                           |           |              |             |                |                 |               |                        |                            |                           |                                                 |              |
|                 |                           |           | Revi         | ew F        | Reports        | - Work List \   | /iew Mod      | e Chang                | ge 🗸                       |                           |                                                 |              |
|                 |                           |           |              |             |                |                 |               | _                      |                            |                           |                                                 | E            |
|                 |                           |           |              |             |                |                 |               |                        |                            |                           |                                                 | YA           |
|                 |                           |           |              |             |                |                 |               |                        |                            |                           | Exp                                             | oort -       |
| i<br>fier ¥     | Fo                        | orm Type: | YE/          | AR:         | Reporting S    | tatus:          | eview Status: |                        |                            |                           | Excel                                           |              |
| ilei 🔹          |                           |           |              |             | ALL            | ~               | 11.           |                        |                            | ~                         |                                                 |              |
|                 |                           | GE 430 V  |              |             | ALL            | × A             | LL            |                        |                            | ~                         | Data Only (CS                                   | <u>5V)</u>   |
| quired          | ▼ Blar                    | nk Report | s(s):        | ]           | ALL            |                 |               |                        |                            | ~                         | Data Only (CS                                   | <u>5V)</u>   |
| quired <b>*</b> | v Blar                    | Name:     | s(s):        |             | ALL            |                 |               |                        |                            | <b>~</b>                  | Data Only (CS                                   | <u>9V)</u>   |
| quired <b>*</b> | Blar     Blar     Ith:    | Name:     | s(s):        |             | ALL            |                 | <u></u>       |                        |                            | ~                         | Data Only (CS                                   | <u>sv)</u>   |
| quired Y        | Blar                      | Name:     | s(s):        |             | Inst Name:     |                 | LL<br>Searc   | ħ                      |                            | ~                         | Data Only (CS                                   | <u>sv)</u>   |
| quired '        | ▼ Blar<br>ith: Last       | Name:     | s(s):        | ]<br>]<br>[ | irst Name:     |                 | Searc         | <u>h</u> )             |                            |                           | Data Only (CS                                   | <u>5V)</u>   |
| e Starts W      | v Blar<br>ith:            | nk Report | s(s):        | 20 V )      | Irst Name:     |                 | Searc         | h                      |                            | ~                         | Data Only (CS                                   | <u>iV)</u>   |
| entrie          | s                         | Name:     | s(s):        |             | irst Name:     |                 | Searc         | ħ                      | Initial                    | Excess                    | Data Only (CS                                   | <u>iV)</u>   |
| equired •       | Blar<br>Blar<br>ith: Last | Name:     | Form<br>Type | 220 ♥ J     | ALL irst Name: | Review Status   | Searc         | h<br>Þays In<br>Review | Initial<br>‡Review<br>Days | ►xcess<br>♦ Filer<br>Days | Data Only (CS<br>My<br>Review/Signature<br>Date | <u>iv)</u> . |

|              |               |       |       | Manage_Exceptions_202009 | 01175 | i1 - Excel                        |            |                |
|--------------|---------------|-------|-------|--------------------------|-------|-----------------------------------|------------|----------------|
| FORMULAS     | DATA REVIEW   | V VIE | W D   | EVELOPER ACROBAT         |       |                                   |            |                |
|              |               |       |       |                          |       |                                   |            |                |
| В            | С             | D     | E     | F                        |       | G                                 | н          | 1              |
| rg Unit 💌    | Supervisor -  | POC - | Yea - | Reporting Status         | Re    | eview Status 🖉                    | Due Dat -  | Days In Review |
|              |               |       |       |                          | ₽↓    | Sort A to Z                       |            |                |
| vin Sub Org  | Lastname, Don | 1776; | 2019  | New Entrant              | ZJ    | Sort Z to A                       | 05/12/2020 | 132            |
| evin Sub Org | Lastname, Don | 1776; | 2017  | New Entrant              |       | Sort by Color                     | 08/12/2020 |                |
| evin Sub Org | Lastname, Don | 1776; | 2019  | New Entrant              | _     |                                   | 06/27/2020 |                |
| evin Sub Org | Lastname, Don | 1776; | 2014  | New Entrant              | X     | Clear Filter From "Review Status" | 06/28/2020 |                |
| evin Sub Org | Lastname, Don | 1776; | 2019  | New Entrant              |       | F <u>i</u> lter by Color ►        | 05/22/2020 |                |
| evin Sub Org | Lastname, Don | 1776; | 2020  | Incumbent                |       | Text <u>F</u> ilters              | 05/15/2020 |                |
| evin Sub Org | Lastname. Don | 1776: | 2017  | Annual                   |       | Search 🔎                          | 02/15/2017 | 4              |
| evin Sub Org | Lastname, Don | 1776; | 2018  | Annual                   |       | (Select All)                      | 02/15/2018 |                |
| evin Sub Org | Lastname, Don | 1776; | 2020  | Annual                   |       | ✓ Draft                           | 02/18/2020 | 132            |
| evin Sub Org | Lastname, Don | 1776; | 2015  | Annual                   |       |                                   | 02/17/2015 | 91             |
|              |               |       |       |                          |       |                                   |            |                |
|              |               |       |       |                          |       | < >                               |            |                |
|              |               |       |       |                          |       | OK Cancel                         | -          |                |

## **REVIEWING A REPORT**

Using FDM, reviewers can check reported financial interests for completeness and identify any that may conflict with the Filer's official duties. In addition, reviewers can check that a report is administratively accurate and complete. The FDM's "Flags" tool helps prevent many common mistakes before the Filer submits his/ her report.

#### **Reviewing Options**

- Use Submit Intermediate Review to signify that you have conducted a review of a financial disclosure report.
- Use Request Additional Information to communicate any questions, concerns or needed clarifications with the Filer.
- Use Request Filer Amend to request that the Filer make a change to their report.
- Use eSign when you have completed your review and are confident there are no conflicts of interest.
- View allows you to review the financial disclosure report online.
- Assign allows you to assign a report that the Filer has already started.
- Remove Assignment allows you to remove the report assignment if it was assigned erroneously. If the report Review Status is Not Started or Draft, the report is removed from FDM when the assignment is removed.

| Reviews My Expired Reports | Admin Center Ethics Tra | ining Management Report | s Notificatio  | ns of the                             |                                       |                            |               |           |
|----------------------------|-------------------------|-------------------------|----------------|---------------------------------------|---------------------------------------|----------------------------|---------------|-----------|
| board Review Reports       |                         |                         |                |                                       |                                       |                            |               |           |
|                            |                         |                         |                |                                       |                                       |                            |               |           |
| 450 Certifier              |                         | Under Revie             | ew - Supervise | or Signed - 450Fi                     | iler_324 X. Test                      | Man, 2018 Annual OGE 450 R | leport        |           |
| Ε                          |                         |                         |                |                                       |                                       |                            |               |           |
|                            |                         |                         |                |                                       |                                       |                            |               |           |
| Report Data                |                         |                         |                | <b>Review St</b>                      | atus                                  |                            |               |           |
| Attachments                |                         |                         |                |                                       |                                       |                            |               | • W       |
| Comments                   | REPORT PR               | ROGRESS                 |                | DUE DA                                | TE &                                  | CERTIFIER REVIE            | w)            |           |
| Flags                      | Assigned                | Voc                     | •.             | Current Due                           | and a second second second            | Days in Review: 3023       |               | re        |
|                            | Filer Started:          | 02/21/2020              |                | Date:                                 | 02/15/2018                            | Status: Under              | Review -      | R         |
|                            | Initial Filer es        | Sign and 02/21/2013     | 3              | View I                                | Due Date                              | Initial Review             | nsor signed   | • w       |
| View/Print                 | Amended:                |                         |                | Info                                  | rmation                               | Request Filer A            | mend i        | Fi        |
| Review Status              | Completed:<br>Retained: | No                      | 24 i           | No extension<br>recorded.             | is have been                          | Request Additional I       | information i | - w       |
| Compare                    |                         |                         |                |                                       |                                       |                            |               | re<br>A   |
| Previous Reports           |                         | Admin Close Del         | ete Subm       | it Intermedite Re                     | eview Rejec                           | eSign and Complete         |               | Ir        |
| Notes                      | Review Chain Au         | udit Trail              |                | Discl                                 | osure Report                          | Reviews                    |               | Ir<br>Ri  |
|                            | Poviowor Polo           | Currently Assigned      | Reviewer       | Intermediate                          | Required                              | Evaluation                 |               | • W<br>R/ |
|                            | neviewer noie           | Reviewer                | Туре           | Dates                                 | Signatures                            | Explanation                |               | - w       |
|                            | Supervisor              | Super 323 X TestMan     | Organization   | 2/21/2020                             | 2/21/2020                             |                            |               | A         |
|                            |                         |                         |                | Super_323 X.<br>TestMan<br>Supervisor | Super_323 X.<br>TestMan<br>Supervisor |                            | é* é/         | di        |
|                            | Supervisor SLC          | DAEO 303 X TestMan      | Organization   |                                       |                                       |                            |               | • w       |
|                            |                         |                         |                |                                       |                                       |                            |               | R         |
|                            |                         | 450C 222 V Tectilize    | Organization   |                                       |                                       |                            |               | a         |

Reviewing an OGE 450 Report

## **Reviewing Report Flags**

Review any report flags to be sure all errors and omissions are addressed. A yellow flag indicates that information is missing but is not required in order to submit the report.

- 1. Click **View** beside the appropriate report. The Getting Organized page is displayed for the OGE 450 report you are reviewing.
- 2. Click Flags.
- Review the report's flags. When complete, click either **Report Data** to return to the details of the OGE 450 you are reviewing or **View/Print** to view and print the financial disclosure report form.

| 450 Certifier           |                     | Under Review - Amendment in Progress - Ty Coone                   | , 2018 New Entrant OGI | E 450 Report   |                       |
|-------------------------|---------------------|-------------------------------------------------------------------|------------------------|----------------|-----------------------|
| Report Data             |                     | Red Flags                                                         |                        |                | Con<br>Ques           |
| Attachments<br>Comments |                     | Assets And Investments I                                          | ncome                  |                | What are     Glossary |
| Flags                   | Asset Name          | Type of Asset                                                     | Owner                  | No Longer Held |                       |
| Audit Trail             | asdfasdf            | Retirement Plan or Account (e.g., 401(k), IRA)                    | None                   |                |                       |
| View/Print              | F It is required to | o specify if the asset was still being held.                      |                        |                |                       |
| Review Status           |                     |                                                                   |                        |                |                       |
| Compare                 |                     | Y <mark>ellow Fla</mark> gs                                       |                        |                |                       |
| Previous Reports        |                     | Assets And Investments I                                          | ncome                  |                |                       |
|                         | Asset Name          | Type of Asset                                                     | Owner                  | No Longer Held |                       |
|                         | asdfasdf            | Retirement Plan or Account (e.g., 401(k), IRA)                    | None                   |                |                       |
|                         | Filer may need      | to identify the underlying holdings/assets of this type of asset. |                        |                |                       |
|                         |                     | Security and Privacy Notice   Helg   Accessibility   Developed    | By: CECOM LCMC         |                |                       |

## **Comparing Reports**

In FDM, you can easily compare changes/ differences between a prior report and the current report. The Compare feature is only available if the Filer pre-populated from a previous report.

- 1. Click Compare.
- 2. Review the report changes.
- 3. Click **Report Data** and then **eSign** to eSign the report.
  - **Note:** FDM reviewers (i.e., supplemental or additional) can request a copy of a Filer's previous report for comparison. To request a copy of a Filer's previous reports, click the Previous Reports tab and then click Request a Copy. E-mail requests are automatically sent to the Filer's current organizational legal reviewers.

|                  | Under Review                                                                      | - Amendment in Progres                        | ss - Ty Coone, 20 | 018 New Entrant            | OGE 450 Report  |                                     |
|------------------|-----------------------------------------------------------------------------------|-----------------------------------------------|-------------------|----------------------------|-----------------|-------------------------------------|
|                  |                                                                                   |                                               |                   |                            |                 |                                     |
| Report Data      |                                                                                   |                                               |                   |                            |                 | Common<br>Questions                 |
| Attachments      |                                                                                   | Disclosure Repor                              | t Comparis        | ion                        |                 | <ul> <li>What are flags?</li> </ul> |
| Comments         |                                                                                   |                                               |                   |                            |                 | <ul> <li>Glossary</li> </ul>        |
|                  |                                                                                   |                                               |                   |                            |                 |                                     |
| Flags            | Cli                                                                               | ck here for printer-friend                    | lly format View   | w/Print                    |                 |                                     |
| Audit Trail      | Compare-to Report                                                                 | Comple                                        | ete 2019 Annual   |                            |                 |                                     |
| View/Print       | Comparison Date                                                                   | June 0                                        | 2, 2021 16:29:0   | 1                          |                 |                                     |
| Review Status    |                                                                                   |                                               |                   |                            |                 |                                     |
| Compare          |                                                                                   |                                               |                   |                            |                 |                                     |
| Previous Reports | Change Summary                                                                    |                                               |                   |                            |                 |                                     |
|                  |                                                                                   | Changed 🏠                                     | Added 🕀           | Deleted 🛞                  | Unchanged 🖓     |                                     |
| Notes            | Assets                                                                            | 0                                             | 1                 | 2                          | 1               |                                     |
|                  | Non-Investment Income                                                             | 0                                             | 0                 | 0                          | 1               |                                     |
|                  |                                                                                   | 0                                             | 0                 | 2                          | 0               |                                     |
|                  | Liabilities                                                                       |                                               |                   | 1                          | 0               |                                     |
|                  | Liabilities<br>Agreements                                                         | 0                                             | 0                 |                            |                 |                                     |
|                  | Liabilities<br>Agreements<br>Positions                                            | 0                                             | 0                 | 0                          | 1               |                                     |
|                  | Liabilities<br>Agreements<br>Positions                                            | 0                                             | 0                 | 0                          | 1               |                                     |
|                  | Liabilities<br>Agreements<br>Positions<br><b>Current to Previous Disclosu</b>     | 0<br>0<br>re Totals                           | 0                 | 0                          | 1               |                                     |
|                  | Liabilities<br>Agreements<br>Positions<br>Current to Previous Disclosu<br>Current | 0<br>0<br>re Totals<br>Disclosure Report      | 0                 | 0<br>Previous Disclos      | 1<br>ure Report |                                     |
|                  | Liabilities<br>Agreements<br>Positions<br>Current to Previous Disclosu<br>Gifts   | 0<br>0<br>re Totals<br>Disclosure Report<br>0 | 0<br>0            | 0<br>Previous Disclos<br>0 | 1<br>ure Report |                                     |

### Report Data

**4.** Select the appropriate report data sections and make any necessary comments.

#### Comments

Comments can be added to specific line items or to the OGE 450 report itself as substantive or non-substantive comments. A comment should be included as part of the OGE 450 of record, if it is a substantive comment that provides additional information, a clarification, or a correction that materially affects the data reported on the OGE 450 and should be available whenever the report is reviewed. Comments and attachments can also be added to a reportafter the report is complete (see Supplemental section.)

#### Adding a Line Item Comment

- 5. Click **Add Comment** beside the appropriate line item.
- **6.** Review any existing reviewer or Filer comments.

Note: Only select Include as part of the OGE 450 of Record if you want to include this comment as an official part of the disclosure report. This function is only available for 450 Certifiers, their ECs and Assistants.

7. Type your comment and click **Save**.

#### Adding a Report Comment

- 8. Click **Comments** in the Review Reports submenu. The Comments page displays.
- 9. Click Add Report Comment.
- **10.** Type the appropriate information and then click **Save**.

| 0 Certifier                                             |                                                                   | τ                                                                     | Jnder Review -                                                               | Amendment in                                       | 1 Progress - 450Draft_142 OGE, 20                                                                                                    | 5 Annual OGE 450 Report                                                            |                                  |
|---------------------------------------------------------|-------------------------------------------------------------------|-----------------------------------------------------------------------|------------------------------------------------------------------------------|----------------------------------------------------|----------------------------------------------------------------------------------------------------|------------------------------------------------------------------------------------|----------------------------------|
| port Data                                               | Getting Started                                                   | d Non-Invest                                                          | ment Income                                                                  | Assets [                                           | Liabilities Outside Positions                                                                                                    | Agreements Gifts                                                                   | eSign                            |
| achments                                                |                                                                   |                                                                       |                                                                              |                                                    | Liabilities                                                                                                    |                                                                                    |                                  |
| dit Trail                                               | Do not report                                                     | t:<br>t:                                                              | mortgage, a st                                                               | tudent loan, on                                    | a credit card account, from a finan                                                                                                    | cial institution or business                                                       | entity granted                   |
| w/Print<br>riew Status<br>mpare<br>vious Reports        | e con ter<br>Loans<br>secure<br>Liabilit                          | ms made availab<br>secured by autor<br>s.<br>ies that you owe         | le to the gener<br>mobiles, house<br>to your spous                           | ral public.                                        | or appliances, unless the loan exce<br>ent, sibling, or child of you, your sp                                                          | eds the purchase price of t<br>ouse, or your dependent c                           | the item it<br>hild.<br>Continue |
| w/Print                                                 | on ter<br>Laans<br>secure<br>Liabilit<br>Back                     | ms made availab<br>secured by autor<br>is.<br>ies that you owe<br>Rej | le to the gener<br>mobiles, house<br>to your spous<br>porting Perio          | ral public. We hold furniture, the or to the pare  | or appliances, unless the loan exce<br>ent, sibling, or child of you, your sp<br>te ethics counselor for specific                      | eds the purchase price of 1<br>ouse, or your dependent c<br><b>period covered.</b> | the item it<br>hild.<br>Continue |
| w/Print<br>view Status<br>mpare<br>vious Reports<br>tes | on ter<br>Loans<br>secur<br>Liabilit<br>Back<br>Creditor          | ns made availab<br>secured by autor<br>is<br>ies that you owe<br>Rej  | le to the gener<br>mobiles, house<br>to your spous<br>porting Perio          | ral public.                                        | or appliances, unless the loan exce<br>ent, sibling, or child of you, your sp<br>e ethics counselor for specific                       | eds the purchase price of to<br>ouse, or your dependent of<br>period covered.      | the item it<br>hild.<br>Continue |
| w/Print                                                 | on ter<br>Loans<br>secure<br>Liabilit<br>Back<br>Creditor<br>Name | Rep<br>City                                                           | le to the gener<br>mobiles, house<br>to your spous<br>porting Perio<br>State | ral public. A should furniture, the or to the pare | or appliances, unless the loan exce<br>ent, sibling, or child of you, your sp<br>te ethics counselor for specific<br>Type of Liability | eds the purchase price of four one of the point of the period covered. Debtor      | the item it<br>hild.<br>Continue |

## eSign

- 1. When you have completed your review, click eSign.
- 2. Click Continue.

#### eSigning an OGE 450

- **Note:** Do not click eSign if you want the Filer to make changes prior to you completing your review.
- 3. On the Review Status page, click **eSign**. A message displays confirming your review.
- 4. Click **OK**.
- 5. Click **eSign**. An e-mail message is sent to the next set of reviewers indicating that the report is awaiting their review.

#### Submitting Intermediate Review

A reviewer can Submit Intermediate Review to mark that they reviewed a report. Submitting Intermediate Review does not eSign the report. You can still add comments to the report after you have Submitted Intermediate Review.

- On the Review Status page, click Submit Intermediate Review. A message displays indicating that Submitting Intermediate Review is not the same as eSigning.
- 2. Click **OK** to complete the action.
  - **Note:** The Days in Review counter does not stop when a reviewer clicks the Submit Intermediate Review button, nor does it impact any clock in FDM. Days in Review only stops after a certifying authority eSigns and Completes a report.

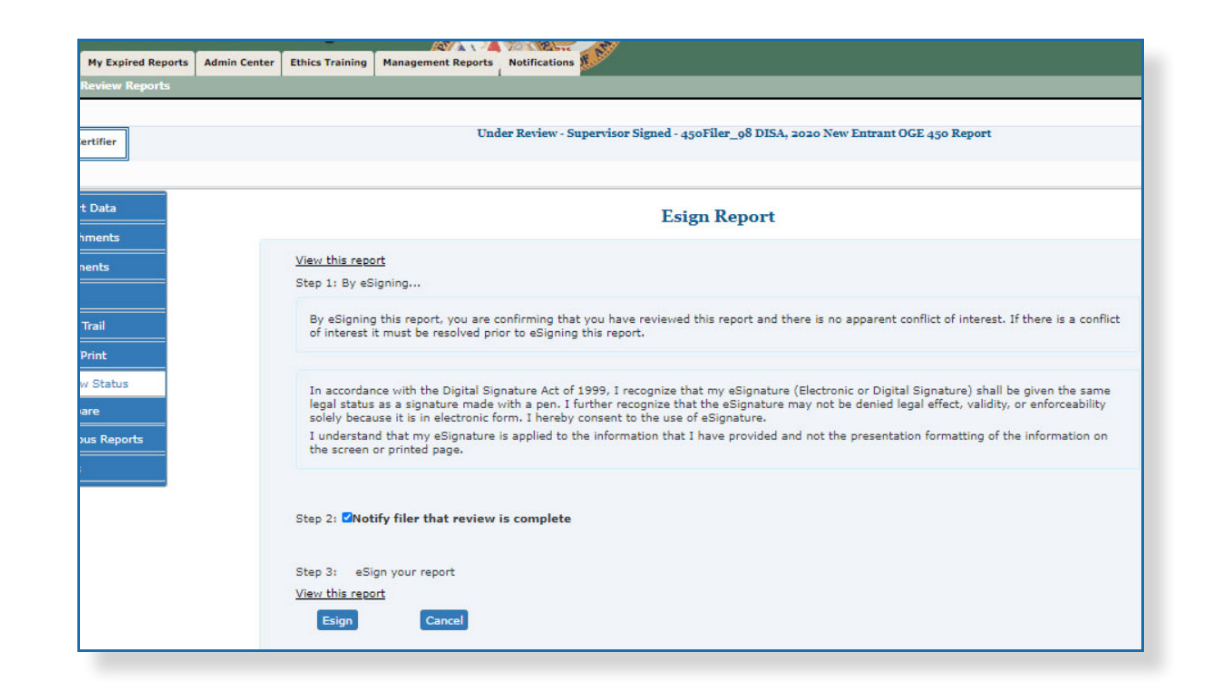

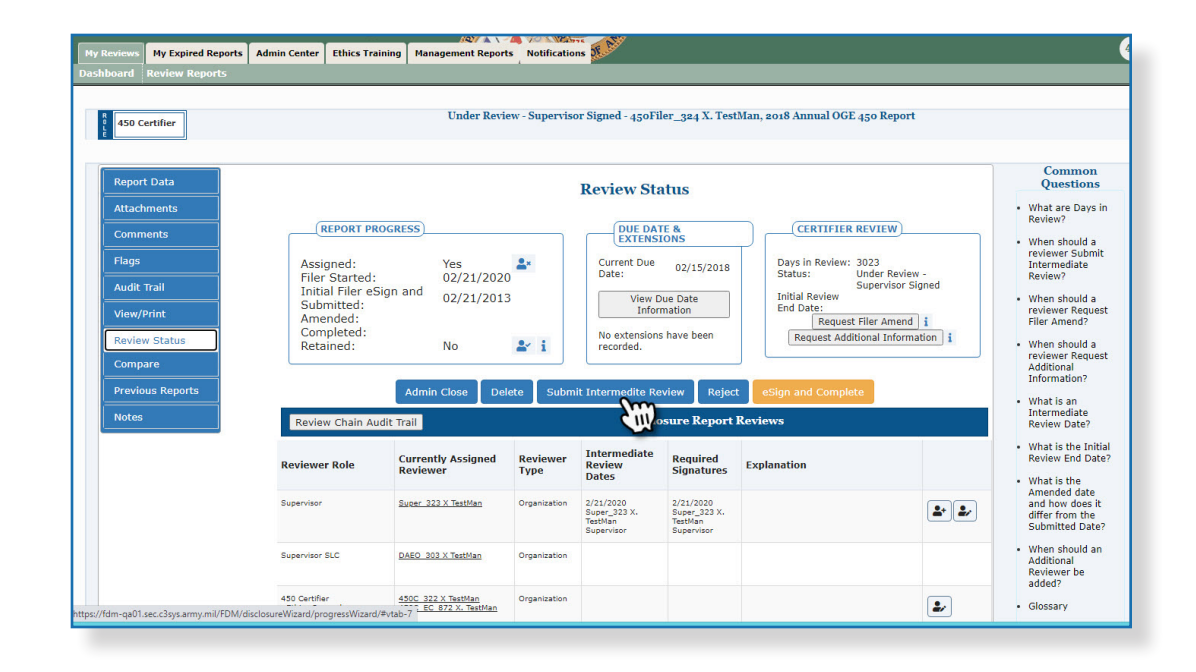

### **Request Additional Information**

450 Certifier and their ECs can Request Additional Information about a Filer's report after the Filer has submitted it for review. This allows the certifier to communicate any questions, concerns or needed clarification via an email to the Filer and prevents anyone from taking any action on the report until the certifier verifies that the request for information was completed.

- On the Review Status page, click **Request** Additional Information. The Add Report Comment and Notes page displays.
- 2. Type any additional information in the comment about the requested information then copy and paste this comment into the Notes text box.
- **3.** Click **Continue**. Your email client opens with a default message to the Filer reguarding the request for information.
- 4. Click Send.

#### Verifying that the request was satisfied

After the Filer contacts the certifier (outside of FDM) regarding the request, the certifier returns to the Review Status page of the report to confirm the reciept of information.

- On the Review Status page, click
   Information Request Satisfied. The Add Report Comment and Note page displays.
- **6.** Type any additional information in the comment about the requested information then copy and paste this comment into the Notes text box.
- Click Continue After Closing Notes to close the Notes or Continue Without Closing Notes to keep the Notes open.

|                                           | 64.                                    | 197/A                          | A VOINT       | TTE SY                    |                           |                             |              |                                                      |
|-------------------------------------------|----------------------------------------|--------------------------------|---------------|---------------------------|---------------------------|-----------------------------|--------------|------------------------------------------------------|
| eviews My Expired Reports                 | Admin Center Ethics Train              | ning Management Report         | s Notificatio | ons State                 |                           |                             |              |                                                      |
| ooard Review Reports                      |                                        |                                |               |                           |                           |                             |              |                                                      |
|                                           |                                        |                                |               |                           |                           |                             |              |                                                      |
| 450 Certifier                             |                                        | Under Revi                     | ew - Supervis | or Signed - 450Fi         | er_324 X. Test            | tMan, 2018 Annual OGE 450 R | eport        |                                                      |
| 100 certailer                             |                                        |                                |               |                           |                           |                             |              |                                                      |
|                                           |                                        |                                |               |                           |                           |                             |              |                                                      |
| Report Data                               |                                        |                                |               |                           |                           |                             |              | Common                                               |
|                                           |                                        |                                |               | Review Sta                | itus                      |                             |              | Questions                                            |
| Attachments                               |                                        |                                |               |                           |                           |                             |              | <ul> <li>What are Days<br/>Review?</li> </ul>        |
| Comments                                  | REPORT PRO                             | GRESS                          |               | DUE DAT                   | E &                       | CERTIFIER REVIE             | w)           | . When should a                                      |
| Flags                                     |                                        |                                |               | Current Dur               |                           |                             |              | reviewer Submi                                       |
| mags                                      | Assigned:<br>Filer Started:            | Yes<br>02/21/2020              | <b>*</b> *    | Date:                     | 02/15/2018                | Status: Under               | Review -     | Intermediate<br>Review?                              |
| Audit Trail                               | Initial Filer eSi                      | gn and 02/21/201               | 3             | View D                    | ue Date                   | Superv<br>Initial Review    | risor Signed | • When should a                                      |
| View/Print                                | Submitted:                             | 02/21/201                      |               | Infor                     | mation                    | End Date:                   |              | reviewer Reque                                       |
| De la Dista                               | Completed:                             |                                |               | No extensions             | have been                 | Request Additional I        | nend 1       | Filer Amend?                                         |
| Review Status                             | Retained:                              | No                             | <b>*</b> i    | recorded.                 |                           | Incruese Additional         | m            | <ul> <li>When should a<br/>reviewer Reque</li> </ul> |
| Compare                                   |                                        |                                |               |                           |                           | C                           |              | Additional                                           |
| Previous Reports                          |                                        | Admin Close De                 | ete Subm      | nit Intermedite Re        | view Rejec                | t eSign and Complete        | -            | Information?                                         |
|                                           |                                        |                                |               |                           |                           |                             |              | <ul> <li>What is an<br/>Intermediate</li> </ul>      |
| Notes                                     | Review Chain Aud                       | lit Trail                      |               | Diselo                    | sure Report               | Reviews                     |              | Review Date?                                         |
|                                           |                                        |                                | -             | Intermediate              |                           |                             |              | <ul> <li>What is the Init</li> </ul>                 |
|                                           | Reviewer Role                          | Currently Assigned<br>Reviewer | Reviewer      | Review                    | Required<br>Signatures    | Explanation                 |              | Review End Da                                        |
|                                           |                                        |                                |               | Dates                     |                           |                             |              | <ul> <li>What is the<br/>Amended date</li> </ul>     |
|                                           | Supervisor                             | Super 323 X TestMan            | Organization  | 2/21/2020<br>Super 323 X. | 2/21/2020<br>Super 323 X. |                             | 2+ 2/        | and how does i                                       |
|                                           |                                        |                                |               | TestMan<br>Supervisor     | TestMan<br>Supervisor     |                             |              | Submitted Date                                       |
|                                           |                                        |                                |               |                           |                           |                             |              | <ul> <li>When should ar</li> </ul>                   |
|                                           | Supervisor SLC                         | DAEO 303 X TestMan             | Organization  |                           |                           |                             |              | Additional<br>Reviewer bo                            |
|                                           |                                        |                                |               |                           |                           |                             |              | added?                                               |
|                                           | 450 Certifier                          | 450C 322 X TestMan             | Organization  |                           |                           |                             | 2/           | Glossary                                             |
| and all the structure and the head of the | tester restricters (proprietellines)/5 | Cotabe /                       |               |                           |                           |                             |              |                                                      |

### Request Filer Amend a Report

450 Certifiers and their ECs can request a filer amend their report directly from FDM. FDM adds a report comment to the report once an amendment is requested. The reviewer can also add this comment as a Note for the report. The amendment request information then prepopulates into an e-mail that the reviewers sends to the filer through the reviewer's e-mail application. Once the reviewer clicks Request Filer Amend, the report is only accessible on the Manage Exceptions page.

- On the Review Status page, click Request Filer Amend. The Add Report Comment and Note page is displayed.
- Type any additional information in the comment about the requested amendment and then copy and paste this comment into the Notes text box.
- **3.** Click **Continue**. Your e-mail client opens with a default message to the Filer about amending their report in FDM.
- 4. Click Send.

#### Determining if an Amendment was Requested

The Notes column on the Manage Exceptions display of reports will reflect the most recent Note on a report. If that is the "amendment requested" note you will see it as shown below. To determine if an amendment was requested for a specific report:

- 5. Go to My Reviews | Manage Exceptions.
- 6. Click **View** beside the appropriate report.
- 7. Click the **Comments** tab to review the amendment request.

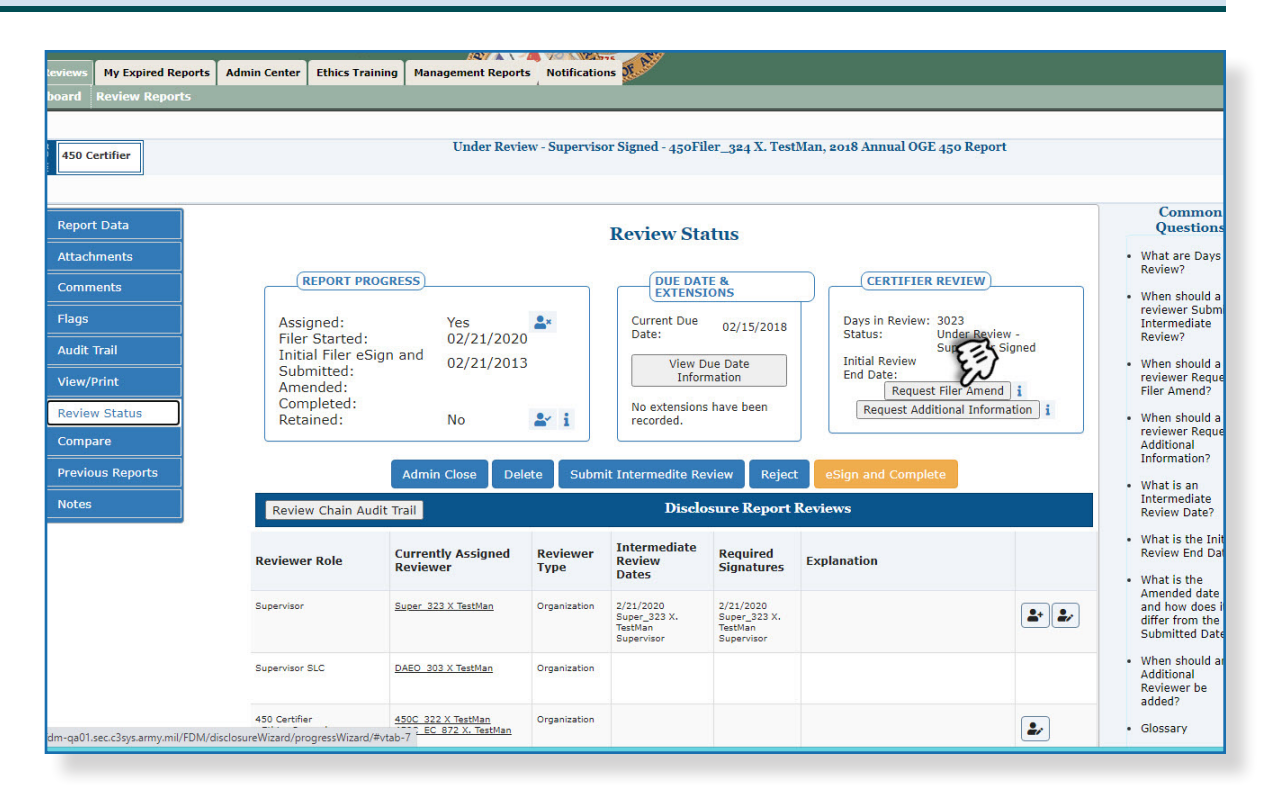

### Notes

450 Certifiers have the ability to attach an electronic "postit" note to a report to indicate that there are items that require a follow-up before the report can be certified. Once a Note is added to a report, the report is moved from the 450 Certifier's Worklist to the Manage Exceptions list. To add a Note to a Filer's report:

- 1. Select the **Notes** tab.
- 2. Click Start/Add More Notes.
- **3.** Type your Note content and then click **Save**. The report is now located on your Manage Exceptions list.

#### Closing and Deleting Report Notes

To remove a report from the Manage Exceptions list, a 450 Certifier can either close or delete the existing report note(s).

- Closing a report Note indicates that the report is ready for final review.
- Deleting report Notes, removes all report Note text.

## VIEWING/PRINTING A REPORT

- 1. Click **View** beside a disclosure on the Reports List page.
- Click View/Print and then click View/ Print again. The report displays in a separate browser window.

#### Printing a Report

3. Select File | Print and then click Print.

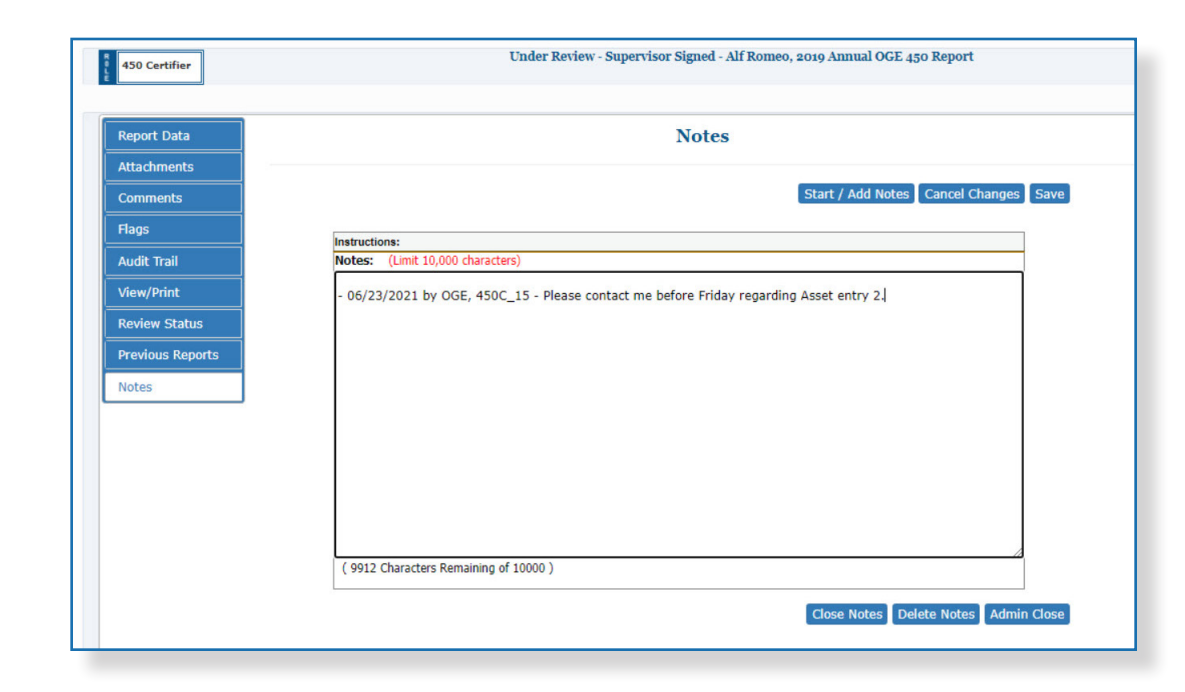

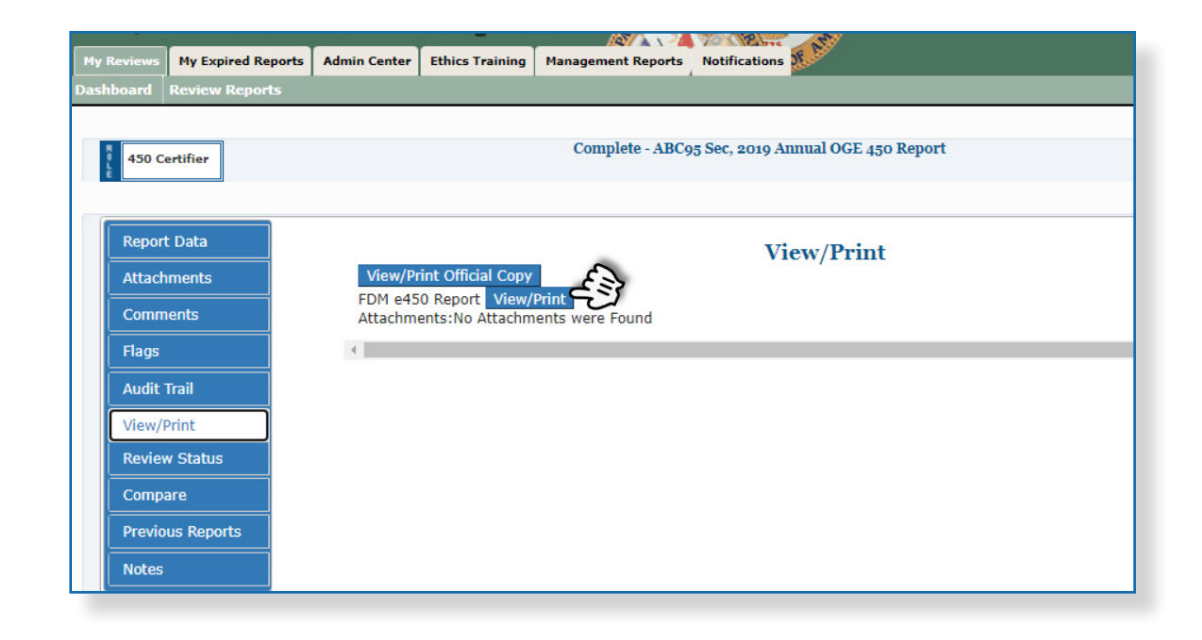

## SUPPLEMENTAL REPORT COMMENTS AND ATTACHMENTS

At times, reviewers may want to include additional report information even after the report review is complete (e.g. a disqualification, an ethics agreement.) In FDM, Supervisor reviewers,450 Certifiers and their ECs/Assistants can add supplemental report comments and report attachments once the report is complete.

 On the Reports List Page, click View beside the appropriate OGE 450 completed report. You can add either additional report comments or attachments to a completed report.

#### **Supplemental Report Comments**

- 2. Click the Comments sub-tab and then click Add Report Comment.
- 3. Type your comment and then click **Save**.

At this point, you can edit the comment you just added or add any additional report comments. Report comments cannot be deleted.

#### **Supplemental Report Attachments**

- 4. Click the **Attachments** sub-tab and then click **Add Attachment**.
- 5. Select the **Attachment Type** and then type a brief description of your file in the Notes field.
- 6. Click **Browse** to locate the file you wish to upload and then click **Upload**.

At this point, you can Replace and/or Delete any existing attachments or add a new attachment.

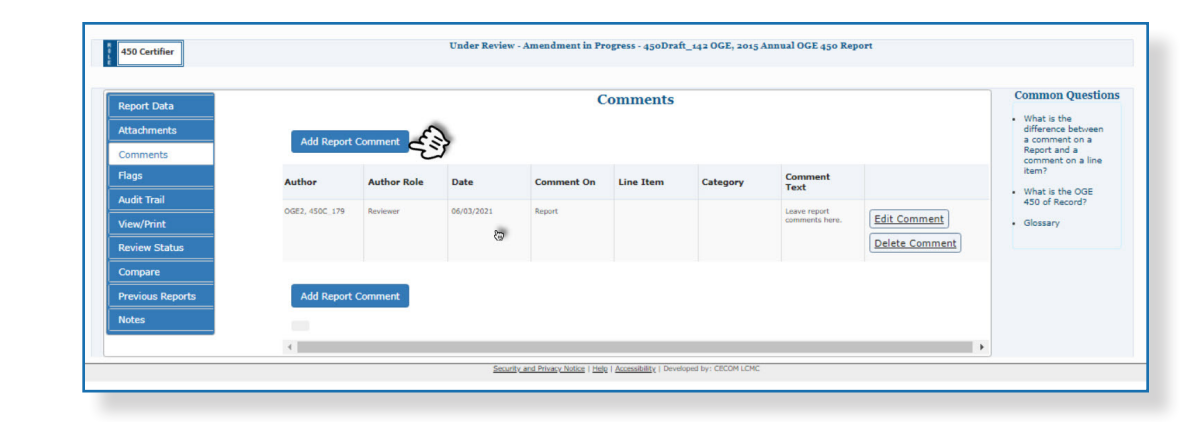

| 450 Certifier           |         | Unde                   | er Review - S    | Supervisor Sig | ned - 450    | oFiler_32      | 8 X. TestMar   | 1, 2012 Anni   |
|-------------------------|---------|------------------------|------------------|----------------|--------------|----------------|----------------|----------------|
| Report Data             |         |                        |                  |                | Attac        | hment          | s              |                |
| Attachments<br>Comments | No atta | chments are required w | /hen filing a    | n OGE 450. If  | you do h     | nave some      | ething to atta | ich, click "Ad |
| Flags                   |         |                        |                  |                |              |                |                |                |
| Audit Trail             |         |                        | Date<br>Attached | Originator     | Туре         | Name           | Category       | Notes          |
| View/Print              |         |                        |                  | N              | io data avai | lable in table |                |                |
| Previous Reports        |         |                        |                  |                |              |                |                |                |
| Notes                   |         |                        |                  |                | Add At       | tachment       |                |                |

## DELETING A REPORT

450 Certifiers and their ECs can delete or remove OGE 450 reports that are unneeded, erroneous, and/or "Admin Closed." This feature allows you to get rid of abandoned Draft reports left in FDM after a Filer was deleted, as well as incomplete reports that will never be completed and those reports that are "Admin Closed."

A report is eligible for deletion if:

- the report has a Review Status of Certified Complete and the date is six years after the last Filer eSign date.
- the report has a Review Status of Completed without signature and the date is six years after the report completion date.
- the report has a Review Status of Draft.
- the report has a Review Status of Under Review.

**Note:** Once a report is deleted from FDM, it cannot be recovered.

To delete a report from the Reports Worklist View or Org Unit view:

- 1. Click My Reviews | Review Reports.
- 2. In the Search area select the appropriate filers and click **Search**.
- 3. Click on **Review Status** beside the report you wish to delete.
- On the Review Status page, click on the Delete button. The Delete Confirmation page is displayed.
- 5. Select **Yes, permanently delete this report** checkbox and then click the **Confirm** button. The report is now permanently removed from FDM.

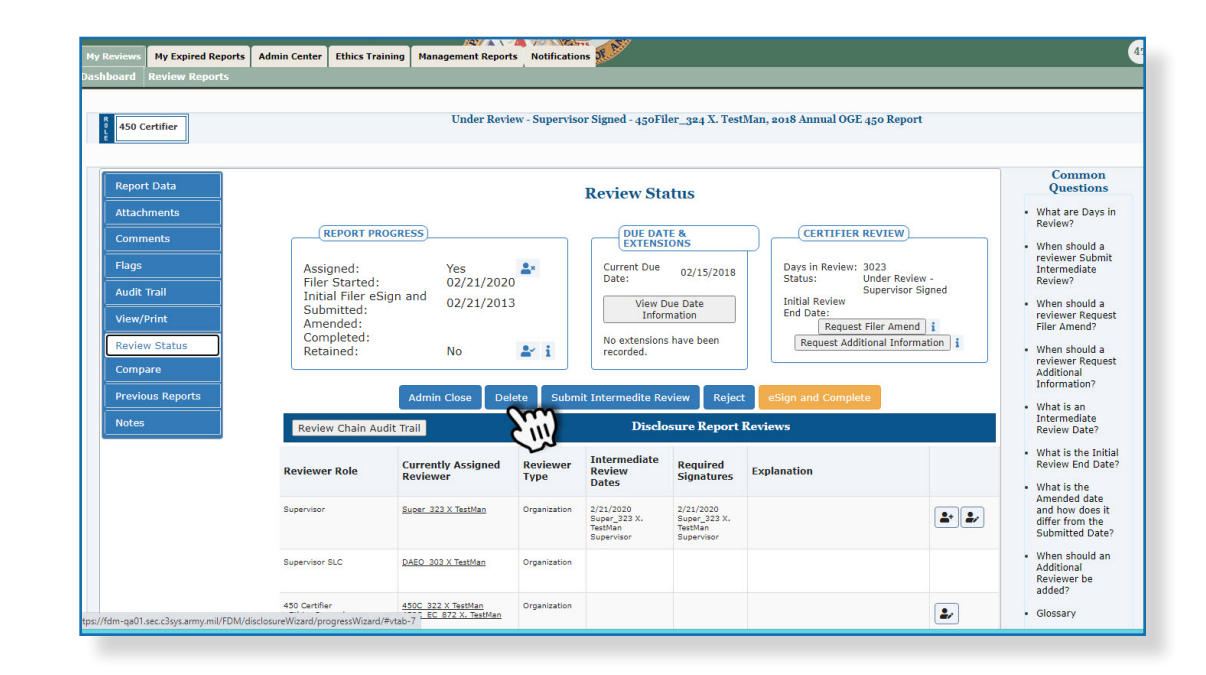